# PROPERTY COLLECT

**Accommodation Partner Manual** 

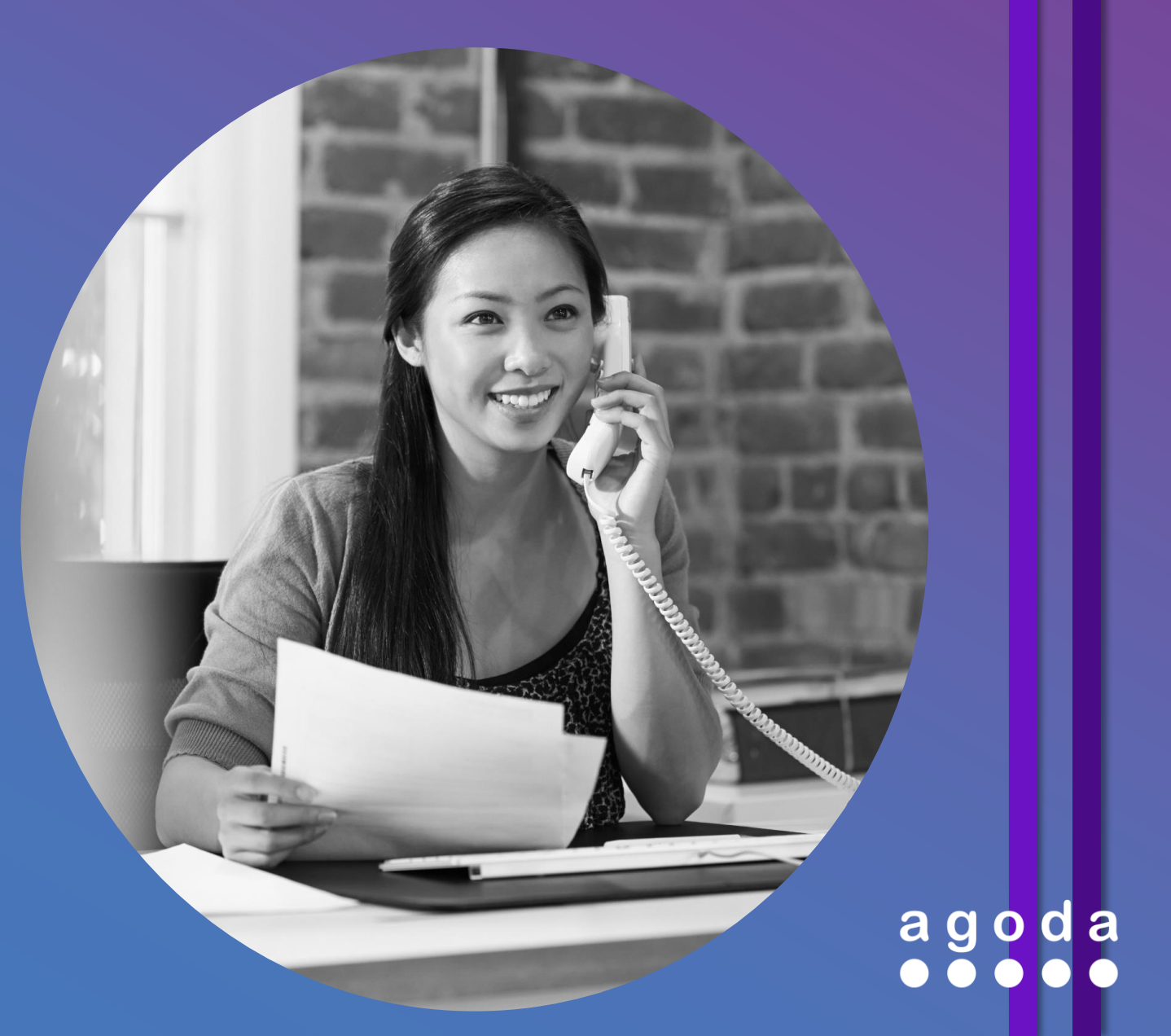

# **Table of contents**

| <ul> <li>Chapter 1: Property Collect Overview</li> <li>What is Property Collect</li> <li>How does it work?</li> <li>Agoda's Payment models</li> </ul>                                                                                            | 3  |
|----------------------------------------------------------------------------------------------------|----|
| <ul> <li>Chapter 2: Changes on Vouchers</li> <li>Booking Confirmation Email to property</li> <li>Customer Booking Voucher</li> </ul>                                                                                                    | 4  |
| <ul> <li>Chapter 3: ePass Enhancement</li> <li>Full booking details</li> <li>Booking Statement</li> </ul>                                                                                                    | 5  |
| <ul> <li>Chapter 4: New features in YCS</li> <li>View Bookings by filtering payment model</li> <li>Verify Credit Card</li> <li>Request new guest credit card</li> <li>View Guest Credit Card Details</li> <li>No-Show report function</li> </ul> | 8  |
| <ul> <li>Chapter 5: Cancellation Process</li> <li>Property Collect booking cancellation procedure</li> <li>Email notification for cancellation</li> <li>Two-factor authentication to view the customer details</li> </ul>                        | 12 |

# **Chapter 1** What is Property Collect?

**Property Collect** is Agoda's enhanced payment model that allows customers to pay directly to the property. There is no invoice process involved due to Agoda's offsetting system, which means that Agoda will deduct the commission for Property Collect bookings from Pay to Agoda (Prepaid) bookings.

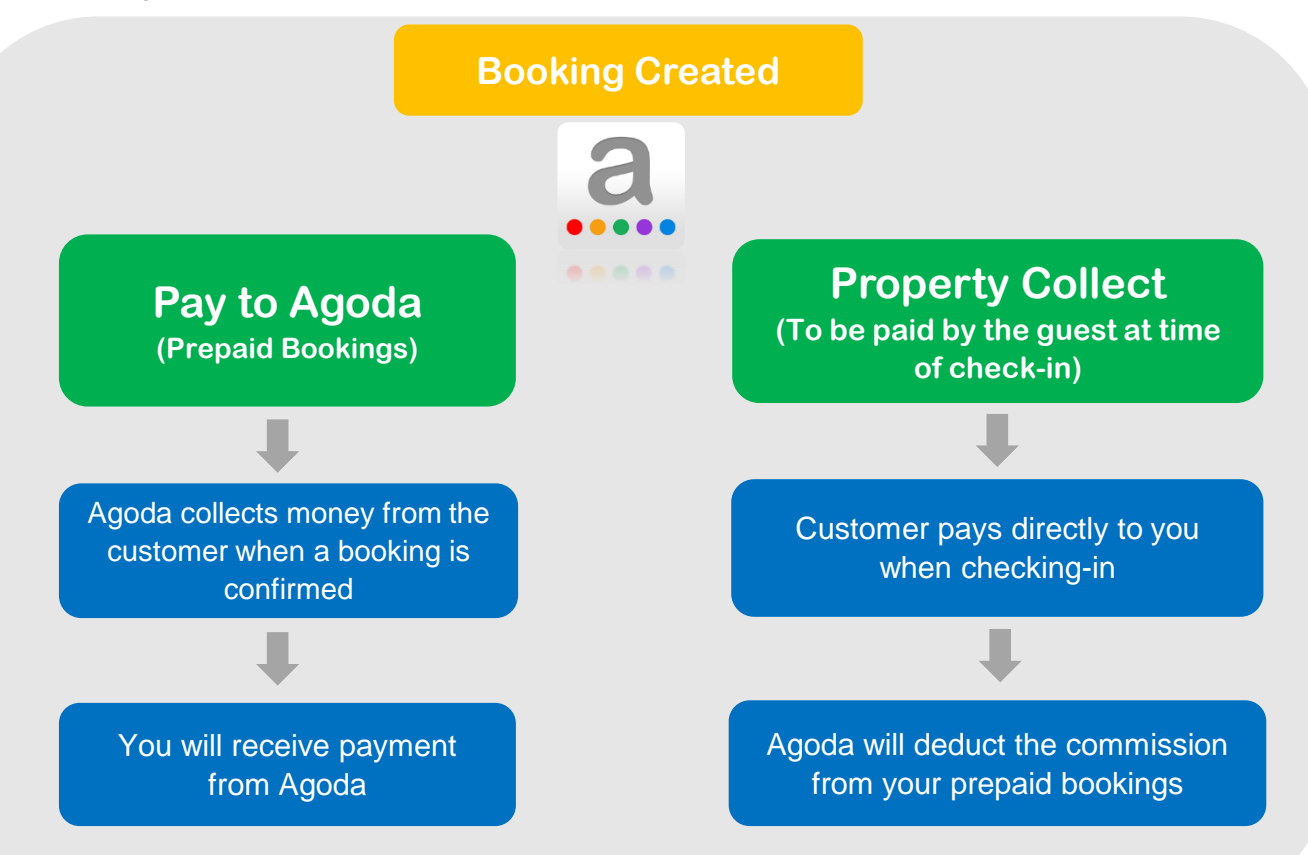

## 3 easy steps to acknowledge your bookings in YCS

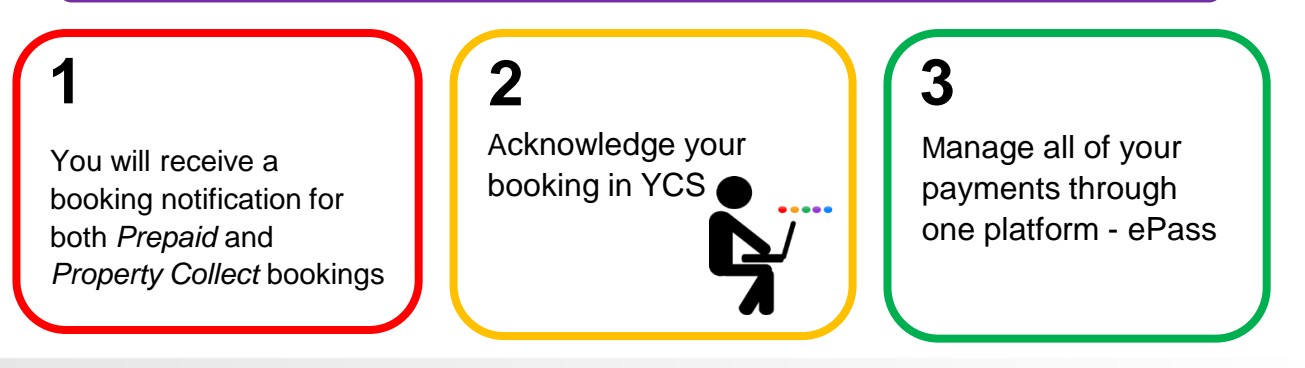

# **Chapter 2 Booking Confirmation Email to Property**

Booking confirmation will be marked as either "Prepaid" or "To be paid by guest"

|                                                              | Pay                                                                                                   | to Ago                                                         | da                                                                                                    |                                                         | Prope                                                                  | erty Colle                                         | ct                                                                                               |
|--------------------------------------------------------------|----------------------------------------------------------------------------------------------------|----------------------------------------------------------------|----------------------------------------------------------------------------------------------------|---------------------------------------------------------|------------------------------------------------------------------------|----------------------------------------------------|--------------------------------------------------------------------------------------------------|
| <b>a g o d a</b><br>• • • • • •                              | Booking ID<br>ID Reserva<br>50316618<br>Reservation Info<br>INFORMACION U<br>RESERVA                  | rmation<br>DE LA                                               | Prepaid<br>Property Voucher<br>Voucher del Hotel                                                               | a g o d a                                               | Booking<br>505226<br>Reservatio                                        | ID<br>85<br>n Information                          | To be paid by guest<br>Property Voucher                                                          |
| Barris Barrist<br>Barris Rice Hild<br>Disparts 20175         | Customer First<br>Customer Last<br>Country of Res<br>residencia<br>Check-in Entrac<br>Check-out Salid | t Name Nombre<br>Name Apellidos<br>sidence País de<br>da<br>da | Automation636384078729824096<br>MobileAPI<br>Tallandia<br>14-Sep-2017 (14-09-2017)<br>15-Sep-2017 (15-09-2017) | Renformed Robal<br>(Progenty ID 19878)<br>Reg. 1 - (11) | Customer<br>Customer<br>Country o<br>Check-in<br>Check-ou<br>Other Guo | First Name<br>Last Name<br>f Residence<br>t<br>sts | automate<br>testkxajjmcm<br>China<br>September 4, 2017<br>September 5, 2017<br>[RmNo.1] Guest of |
| Room Type<br>Tipo de Habitación                              | No. of Rooms<br>Nº de habitaciones                                                                    | Occupancy<br>Ocupación                                         | No. of Extra Bed<br>Número de Camas Extra                                                                      | Room Type                                               | :<br>No. of Rooms                                                      | Occupancy                                          | No. of Extra Bed                                                                                 |
| Classic Room                                                 | 1                                                                                                    | 2 Adults                                                       | 0                                                                                                    | Debase                                                  |                                                                        | 2 Adulto                                           | 0                                                                                                |
| Tipo de oferta: -                                            |                                                                                                    |                                                                |                                                                                                    | Deluxe                                                  | 1                                                                      | 2 Addits                                           | 0                                                                                                |
| Benefits Included Service<br>Breakfast<br>Desayuno           | os incluidos                                                                                          |                                                                |                                                                                                    | Rate Plan name: Test ()<br>Benefits Included            |                                                                        |                                                    |                                                                                                  |
| Cancellation Policy Politic<br>Any cancellations are subject | a de cancelación<br>t to a cancellation fee equal                                                     | to 100% of the res                                             | ervation amount. Failure to arrive at                                                                          | Cancellation Policy<br>Any cancellation received wi     | thin 1 day prior to arriv                                              | al date will incur the f                           | rst night charge. Failure to arrive at your                                                      |

# **Customer Booking Voucher**

> For Property Collect bookings, we will indicate in the payment details that we do not collect payment from the customer. It should be collected by the property.

| agoda.com 🗕 🗕                                                 | •••                 |                | Ple             | ase present ei | ther an electroni  | BOO<br>c or paper co |            | Vou<br>king voucher u | cher  |
|---------------------------------------------------------------|---------------------|----------------|-----------------|----------------|--------------------|----------------------|------------|-----------------------|-------|
| agoda agoda                                                   | agoda               | agoda          | agoda           | agoda          | agoda              | agoda                | agoda      | agoda                 | agoda |
| Booking ID :                                                  | 6349888             |                |                 | Numbe          | er of Rooms :      |                      |            | 1                     |       |
| Booking Reference No :                                        |                     |                |                 | Numbe          | er of Extra Beds : |                      |            | 0                     |       |
| Client :                                                      | testagoda ag        | odaxml         |                 | Numbe          | er of Adults :     |                      |            | 1                     |       |
| Member ID :                                                   | 12434597            |                |                 | Numbe          | r of Children :    |                      |            | 0                     |       |
| Country of Residence :                                        | Thailand            |                |                 | Breakf         | ast :              |                      | Not In     | cluded                |       |
| Property :                                                    | Baryoke Sky I       | lotei          |                 | Room           | Type -             |                      |            |                       |       |
| Property Contact Number : Property Contact Number : Property. |                     |                |                 |                |                    |                      |            |                       |       |
| Cancellation Policy: Any can<br>as a No-Show and will incur   | t                   |                |                 |                |                    |                      |            |                       |       |
| Benefits Included: Massage                                    |                     |                |                 |                |                    |                      |            |                       |       |
| Arrival : January 16, 2017<br>Payment Details :               |                     |                |                 |                |                    |                      |            |                       |       |
| Please note: Payment f<br>collected by the property           | for this booking hi | as not been co | ollected by Ago | oda. Payment f | or this booking m  | ust be               | Authorized | Stamp & Signa         | ature |

# **Chapter 3** ePass Enhancements

## Where to start?

1. Log into YCS at https://ycs.agoda.com by entering your usual YCS log in details

| YCS                    | agoda.com e e e e                                  | 1 Login to YCS                                                                                       |
|------------------------|----------------------------------------------------|----------------------------------------------------------------------------------------------------|
| Username:<br>Password: | Please enter your email Please enter your password | 2. After you log in to YCS, you will see the ePass tab at the top bar which covers 4 main functions. |
|                        | Remember me     Login                              | ePass ▼ 360 ▼ Help ▼<br>Advance Guarantee Transactions                                               |
| _                      | Forgot your password?                              | All Transactions<br>Current Transactions                                                             |
| Curr                   | ent Transactions                                   | My Payment Accounts<br>Remittances                                                                   |

• In the *'Current Transactions'* page, this includes all bookings that are payable to you. The section is sorted by check-out date ascending.

| Booking Tran | sactions                                                                                                    |            |               |                |              |               |                 | _                                                          |                                                                                                    |                                                                                   | _                                                |              |         |         |
|--------------|----------------------------------------------------------------------------------------------------|------------|---------------|----------------|--------------|---------------|-----------------|------------------------------------------------------------|----------------------------------------------------------------------------------------------------|-----------------------------------------------------------------------------------|--------------------------------------------------|--------------|---------|---------|
| Booking ID   | Booking Date                                                                                                    | Guest Name | Check-in Date | Check-out Date | No. of Rooms | No. of Nights | Booking Paid By | Currency                                                   | Booking Value                                                                                                 | Collection Amount                                                                 | Booking Status                                   | Approve      | Dispute | Deta    |
| -99634305    | 03-May-2017                                                                                                    | ABCD       | 05-May-2017   | 06-May-2017    | 1            | 1             | Agoda           | USD                                                        | 100.00                                                                                                    | 100.00                                                                            | Pending Departure                                | ×            |         |         |
| -99634304    | 03-May-2017                                                                                                    | ABCD       | 05-May-2017   | 06-May-2017    | 1            | 1             | Customer        | USD                                                        | 120.00                                                                                                    | -30.22                                                                            | Pending Departure                                |              |         |         |
| -99634303    | 04-May-2017                                                                                                    | Firedrill  | 06-May-2017   | 07-May-2017    | 1            | 1             | Customer        | USD                                                        | 0                                                                                                    | 0                                                                                 | Cancelled                                        | ×            |         |         |
| -99634303    | 04-May-2017                                                                                                    | Firedrill  | 06-May-2017   | 07-May-2017    | 1            | 1             | Agoda           | USD                                                        | 60.00                                                                                                    | 50.00                                                                             | Cancelled                                        | •            |         |         |
|              |                                                                                                    |            |               |                |              |               |                 |                                                            |                                                                                                    | Total Approved 1                                                                  | nons: 4 Total                                    | Approved Amo | unt: US | D 119.7 |
|              | <b>Booking Paid By</b><br>Here you can see whether you have t<br>charge the customer directly<br>( <i>Customer</i> ) or Agoda sends you the<br>payment ( <i>Agoda</i> ) |            |               |                |              | 0             | c               | For boo<br>custome<br>ollected c<br>value. Fo<br>sharge Ag | <b>Collection al</b><br>kings where y<br>er directly, we<br>ommission an<br>or bookings th<br>oda for, the ar | mount<br>ou charge<br>will offset<br>nount in <i>n</i><br>at you ha<br>mount will | e the<br>the<br><i>egative</i><br>ve to<br>match | 9            |         |         |

| USD 100.00 100.00 Pending Departure  USD 120.00 -30.22 Pending Departure  USD 0 0 Cancelled  USD 60.00 50.00 Cancelled  USD 60.00 50.00 Cancelled  Total Approved Transactions: 4 Total Approved Amount: USD 119.77 | irrency | Booking Value | Collection Amount   | Booking    | Status   | Approve       | Dispute | Detail   |
|----------------------------------------------------------------------------------------------------|---------|---------------|---------------------|------------|----------|---------------|---------|----------|
| USD 120.00 -30.22 Pending Departure  USD 0 0 Cancelled  USD 60.00 50.00 Cancelled  Total Approved Transactions: 4 Total Approved Amount: USD 119.77                                                                 | USD     | 100.00        | 100.00              | Pending De | eparture | V             |         |          |
| USD 0 0 Cancelled  USD 60.00 50.00 Cancelled  Total Approved Transactions: 4 Total Approved Amount: USD 119.77                                                                                                    | USD     | 120.00        | -30.22              | Pending De | eparture | ø             |         |          |
| USD 60.00 50.00 Cancelled C Cancelled C C Cancelled C C C C C C C C C C C C C C C C C C C                                                                                                    | USD     | 0             | 0                   | Cance      | lled     | <b>V</b>      |         |          |
| Total Approved Transactions: 4 Total Approved Amount: USD 119.7                                                                                                    | USD     | 60.00         | 50.00               | Cance      | lled     | V             |         |          |
|                                                                                                    |         |               | Total Approved Trar | isactions: | 4 Tota   | Approved Amou | nt: US  | D 119.78 |

The zero amount means a cancelled booking. The property can reconcile the payment by using the information provided in YCS

#### Summary Transactions

• After clicking 'Select all approved' and 'next' on the Current Transactions page, the approved transaction will be shown in the 'Summary Transactions' page.

NOTE: Please ensure you have reviewed all transactions before proceeding.

| Payment Type Currency                                                                                                    | Tota                                                                                                    | al Booking Value                        | Total Collection Amount                                                                 | Total Adjustment        | Total Remit An             |
|----------------------------------------------------------------------------------------------------|----------------------------------------------------------------------------------------------------|-----------------------------------------|-----------------------------------------------------------------------------------------|-------------------------|----------------------------|
|                                                                                                    | 100                                                                                                    | 200.00                                  | 110.70                                                                                  |                         | 11                         |
|                                                                                                    |                                                                                                    | 200.00                                  | 118.70                                                                                  | Amount F                | Remit to You: USD 1        |
|                                                                                                    |                                                                                                    | In Summary<br>remit amou<br>after offse | <i>Transactions</i> , we show the nt that Agoda needs to pay tting from merchant bookir | e total<br>y you<br>ngs | Submit                     |
|                                                                                                    |                                                                                                    |                                         |                                                                                         |                         |                            |
| hank you for using ePass fo<br>Card Number:                                                                                                    | your payment. Please                                                                                                    | enter a charge of USD                   | 119.78 to Agoda on your UPC.                                                            | ot                      |                            |
| hank you for using ePass fo<br>Card Number:<br>Payment Status:                                                                                                  | your payment. Please<br>5123-4763-9757-2705<br>Not Paid                                                                                                    | enter a charge of USD                   | 119.78 to Agoda on your UPC.                                                            | ot                      |                            |
| hank you for using ePass fo<br>Card Number:<br>Payment Status:<br>Card Type:                                                                                    | Syour payment. Please                                                                                                    | enter a charge of USD                   | 119.78 to Agoda on your UPC.                                                            | ot                      |                            |
| hank you for using ePass fo<br>Card Number:<br>Payment Status:<br>Card Type:<br>CVV-Code:                                                                       | your payment. Please<br>5123-4763-9757-2705<br>Not Paid                                                                                                    | enter a charge of USD                   | 119.78 to Agoda on your UPC.                                                            | ot                      |                            |
| hank you for using ePass fo<br>Card Number:<br>Payment Status:<br>Card Type:<br>CVV-Code:<br>Expiry Date:                                                       | your payment. Please<br>5123-4763-9757-2705<br>Not Paid<br>e Master Card<br>213<br>2017-05-06                                                              | enter a charge of USD                   | 119.78 to Agoda on your UPC.                                                            | m will auto-generate    | e a unique UF              |
| hank you for using ePass fo<br>Card Number:<br>Payment Status:<br>Card Type:<br>CVV-Code:<br>Expiry Date:<br>Please charge on the amount of                     | Syour payment. Please           5123-4763-9757-2705           Not Paid           Image: State Card           213           2017-05-06           USD 119.78 | enter a charge of USD                   | 119.78 to Agoda on your UPC.<br>The system                                              | m will auto-generate    | e a unique UF<br>ent batch |
| hank you for using ePass fo<br>Card Number:<br>Payment Status:<br>Card Type:<br>CVV-Code:<br>Expiry Date:<br>Please charge on the amount of<br>Card Holder Name | your payment. Please<br>5123-4763-9757-2705<br>Not Paid<br>Card<br>213<br>2017-05-06<br>USD 119.78<br>Agoda Company Pte Ltd.                               | enter a charge of USD                   | 119.78 to Agoda on your UPC.<br>The system                                              | m will auto-generate    | e a unique UF<br>ent batch |

#### Booking Statement

- Go to 'ePass' tab in YCS, select 'Remittances'
- Statements (Fig. 1.) can be downloaded for bookings where the property charges the customer directly
- Please click on the "*Download*" button to open the statement (Fig. 2.)

|                         | Value Date        | Currency    | Amount           | Document | Reference              | Payment Method    | Co            | llect Statement |
|-------------------------|-------------------|-------------|------------------|----------|------------------------|-------------------|---------------|-----------------|
|                         |                   |             |                  |          |                        |                   |               | Download        |
| rd Info                 |                   |             |                  |          |                        |                   |               |                 |
| Card Number:            | 5123-476          | 3-9757-2705 | Card Holder Name |          | Agoda Company Pte Ltd. | Payme             | nt Status:    | Not Paid        |
| Card Type:              | Ma                | ster Card   | CVV-Code:        |          | 213                    | Expiry            | Date:         | 2017-05-06      |
| Please charge on the am | uount of USD 119. | 78          | Card Status:     |          | Active                 |                   |               |                 |
|                         | 04-May-2017       | USD         | -50.55           | 201705   | 04-26                  | UPC on ePass      |               | Download        |
|                         | 04-May-2017       | USD         | 90.75            | 201705   | 04-25                  | UPC on ePass      |               | Download        |
|                         | 04-May-2017       | USD         | 0                | 201705   | i04-23                 | UPC on ePass      |               | Download        |
| xport last month Exp    | ort this month    |             |                  |          |                        |                   |               |                 |
| Transaction Type        | Reference No.     | Guest Name  | Booking Paid By  | Currency | Booking Value          | Collection Amount | Check-in Date | Check-out Dat   |
| Booking                 | -99634305         | ABCD        | Agoda            | USD      | 100.00                 | 100.00            | 05-May-2017   | 06-May-2017     |
| Booking                 | -99634304         | ABCD        | Customer         | USD      | 120.00                 | -30.22            | 05-May-2017   | 06-May-2017     |
| Booking                 | -99634303         | Firedrill   | Customer         | USD      | 120.00                 | -30.22            | 06-May-2017   | 07-May-2017     |
| Booking                 | -99634303         | Firedrill   | Customer         | USD      | -120.00                | 30.22             | 06-May-2017   | 07-May-2017     |
|                         |                   |             |                  |          |                        |                   |               |                 |

Figure 1

|                  |               |            | Agoda Pay a     | at the Hotel | - Statement   |                   |               |                |
|------------------|---------------|------------|-----------------|--------------|---------------|-------------------|---------------|----------------|
| Transaction Type | Reference No. | Guest Name | Booking Paid By | Currency     | Booking Value | Collection Amount | Check-in Date | Check-out Date |
| Reservation      | 200891173     |            | Customer        | THB          | 16,686.00     | -2,836.65         | 12-Apr-2017   | 17-Apr-2017    |
| Reservation      | 203845437     |            | Customer        | тнв          | 3,337.20      | -567.33           | 16-Apr-2017   | 19-Apr-2017    |
| Reservation      | 204243485     |            | Customer        | THB          | 2,400.00      | -408.00           | 16-Apr-2017   | 20-Apr-2017    |
| Reservation      | 204243485     |            | Customer        | THB          | 9.888.00      | -1.680.96         | 16-Apr-2017   | 20-Apr-2017    |

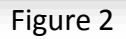

# Chapter 4 YCS New Features

## • Filter bookings by payment model function

You are now able to view your booking history in YCS by filtering between payment models. These are defined by the following terms:

- Agoda Collect (The customer pays to Agoda)
- Host Collect (The customer pays to you directly)

The booking history in YCS will be kept for 6 months from the date of receipt of the booking.

| Log into YCS at <u>https://ycs.ago</u>                                                                                                    | oda.com by entering your usual YCS log in details                                                                                                    |
|----------------------------------------------------------------------------------------------------|----------------------------------------------------------------------------------------------------|
| After you log in to YCS, you wil<br>see the ' <i>Reports</i> ' tab at the top<br>bar which contains ' <i>Bookings</i> '<br>and ' <i>System Logs</i> '                                                                | YCS     Manage •     Reports •     Setti       Roor     Calendar     Bookings     Ro       Roor     System Logs     Ro                                                                                                    |
| 3 Select 'Payment Model' •                                                                                                    | Surcharge Ch<br>Ca                                                                                                    |
| Bookings          Stay Date       From: 01-04-2017          Booking ID:<br>Bookings Date          Guest Name:<br>Acknowledgement II          All       Confirmed       Amended       Cancelled                       | Enter booking number       Channet:       All Channels •         Enter guest name       Rate Plan:       All Rate Plans •         ID:       Enter acknowledgement id       Room Type:       All Room Types •         Payment Model:       Host Collect • |
| Confirmed Amended Cancelled Cancelled Cancelled Booking ID : 200419743 Guest name : ron munro Payment Model : Host Collect Booking ID : 201894005 Guest name : Tiara Khumaira Astifanny Payment Model : Host Collect | All (2)       Acknowledged (2)       Unacknowledged (0)         tay Date From : 01-Apr-2017 To : 11-Apr-2017       tedged         tay Date From : 04-Apr-2017 To : 0       You can click on the 'expand' button to see all booking details               |

## Verify Credit Card

This feature allows you to check the credit card supplied by guest is valid or not. After you click on 'Verify Credit Card', it will returns an instant response (successful or unsuccessful). This function is available any time from booking date until check-in date.

| ✓ Booking ID :         | Guest name : William<br>Payment Model : Property collect |                | Stay Date From : 29-Aug-2018 To : 01-5<br>Contact guest | Sep-2018               | Pending acknowledgment                                                                                                    |
|------------------------|----------------------------------------------------------|----------------|---------------------------------------------------------|------------------------|----------------------------------------------------------------------------------------------------|
| Booking                | g Info                                                   |                | Stay Info                                               |                        | Property Collect                                                                                                    |
| Booking ID:            |                                                          | Nights         |                                                         | 3                      |                                                                                                    |
| External/Ack ID:       |                                                          | Adults         |                                                         | 2                      | Check if guest credit card is valid                                                                                                    |
| Guest Title:           |                                                          | Children       |                                                         | 0                      | View guest credit card details                                                                                                    |
| Guest First Name:      |                                                          |                |                                                         | 0                      |                                                                                                    |
| Guest Last Name:       |                                                          | Verification S | Successfull 🗸                                           | 1                      | Request new guest credit card                                                                                                    |
| Stay Date From:        |                                                          | Verification   |                                                         |                        | Request to cancel booking                                                                                                    |
| Stay Date To:          |                                                          | venncation     | unsccessrui                                             | Breakfast              | Request to carbon booking                                                                                                    |
| Booking Date and Time: | 16-Aug-2018 15:18                                        | Room Type      |                                                         | Superior Bungalow      | Mark booking as no-show                                                                                                    |
| Guest Residency:       |                                                          | Benefits       |                                                         | Breakfast              |                                                                                                    |
| Last Updated Date      | 16-Aug-2018                                              | Total Rate     | THB 7                                                   | 941.18 Pricing details | Cancellation Policy                                                                                                    |
| Special Request:       |                                                          | Channel        |                                                         | Private Sale           | Any cancellation received within 21 days prior to arrival date will incur the first night<br>charge. Failure to arrive at your hotel or property will be treated as a No-Show and |
|                        |                                                          | Promotion      |                                                         |                        | no refund will be given (Property policy).                                                                                                    |

## **Request New Credit Card**

When user clicks on 'Request new guest credit card', Agoda systems will contact the guest to request alternative payment card details. Once new card information has been entered by guest, it will be made available on YCS and an email notification is sent to the property.

Note: This function will be available when verification is unsuccessful

| ✓ Booking ID :         | Guest name : William<br>Payment Model : Property collect | Stay Date From : 29-Aug-20<br>Contact guest | 018 To : 01-Sep-2018         | Pending acknowledgment                                                                                                    |
|------------------------|----------------------------------------------------------|---------------------------------------------|------------------------------|----------------------------------------------------------------------------------------------------|
|                        | Booking Info                                             | Stay Info                                   |                              | Property Collect                                                                                                    |
| Booking ID:            |                                                          | Nights                                      | 3                            |                                                                                                    |
| External/Ack ID:       |                                                          | Adults                                      | 2                            | Check if guest credit card is valid                                                                                                    |
| Guest Title:           |                                                          | Children                                    | Ö                            | View guest credit card details                                                                                                    |
| Guest First Name:      |                                                          |                                             | 0                            |                                                                                                    |
| Guest Last Name:       | Nev                                                      | v guest credit card request sent            | ·                            | Request new guest credit card                                                                                                    |
| Stay Date From:        | Ner                                                      | w guest credit card received 🗸              |                              | Desuest to espeel backing                                                                                                    |
| Stay Date To:          |                                                          |                                             | Breakfast                    | request to cancer booking                                                                                                    |
| Booking Date and Time: | 16-Aug-2018 15:18                                        | Room Type                                   | Superior Bungalow            | Mark booking as no-show                                                                                                    |
| Guest Residency:       |                                                          | Benefits                                    | Breakfast                    |                                                                                                    |
| Last Updated Date      | 16-Aug-2018                                              | Total Rate                                  | THB 7,941.18 Pricing details | Cancellation Policy                                                                                                    |
| Special Request:       |                                                          | Channel                                     | Private Sale                 | Any cancellation received within 21 days prior to arrival date will incur the first night<br>charge. Failure to arrive at your hotel or property will be treated as a No-Show and |
|                        |                                                          | Promotion                                   |                              | no refund will be given (Property policy).                                                                                                    |

## **View Guest Credit Card Details**

This feature allows users to view the details of the payment card supplied by guest. Users must first confirm their identity with a one-time password sent to their mobile phone by SMS.

# Which details of guest credit card can be viewed?

- Full name
- Telephone number
- Email address
- · Card long number
- Card expiry date
- Card cardholder name

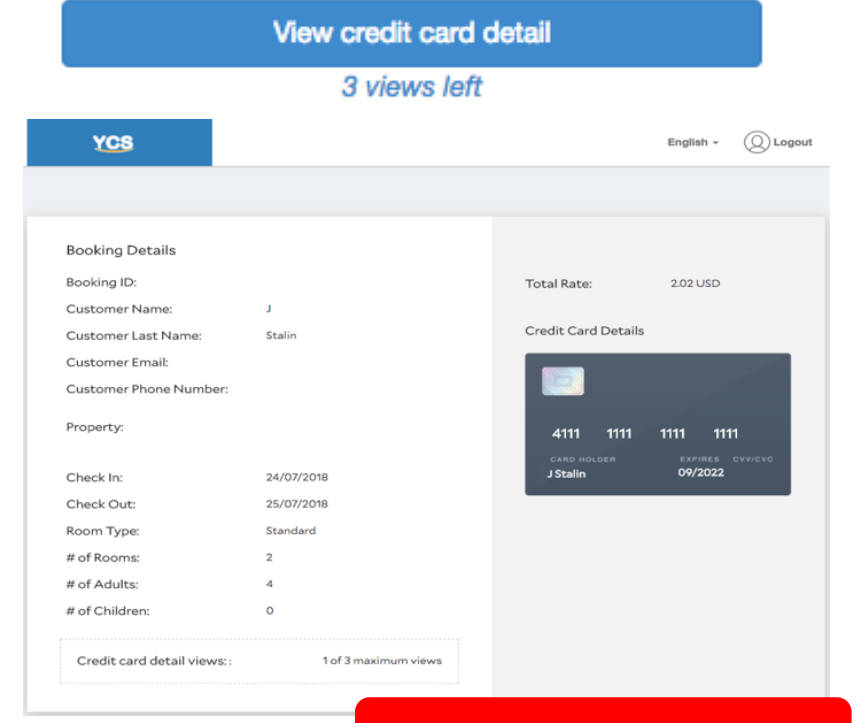

#### Available for maximum of 3 times

#### Note

If you choose to view guest credit card, you will become responsible for collecting any cancellation fees should they occur. Agoda systems normally attempt to collect the cancellation fee from guest credit card on your behalf, but if you view guest credit card, Agoda systems will not attempt to collect any cancellation fees. This logic exists to avoid double-charging the guest.

## Benefits of our new No-Show report function

This two-step function is to help our property partners report No-Show in a much faster and efficient manner. The system will automatically compute the No-Show charge for you.

| ✓ Booking ID : 127674  | Guest name : William<br>Payment Model : Property collect | Stay Date From : <b>29-Aug-</b> /<br><u>Contact guest</u> | 2018 To : 01-S | ep-2018               |                                                                       |                                                                                                    |
|------------------------|----------------------------------------------------------|-----------------------------------------------------------|----------------|-----------------------|-----------------------------------------------------------------------|----------------------------------------------------------------------------------------------------|
| Book                   | king Info                                                | Stay Info                                                 |                |                       | F                                                                     | Property Collect                                                                                               |
| Booking ID:            | 127674                                                   | Nights                                                    |                | 3                     |                                                                       |                                                                                                    |
| External/Ack ID:       |                                                          | Adults                                                    |                | 2                     | Check                                                                 | f guest credit card is valid                                                                                   |
| Guest Title:           |                                                          | Children                                                  |                | 0                     | View                                                                  | guest credit card details                                                                                      |
| Guest First Name:      | William                                                  | Extra beds                                                |                | 0                     |                                                                       |                                                                                                    |
| Guest Last Name:       |                                                          | Rooms                                                     |                | 1                     | Reque                                                                 | est new guest credit card                                                                                      |
| Stay Date From:        |                                                          |                                                           | _              | 1                     | Per                                                                   | uest to cancel booking                                                                                         |
| Stay Date To:          | Mark as a No Show                                        |                                                           | $\times$       | Breakfast             | Neg                                                                   | dest to cancer booking                                                                                         |
| Booking Date and Time: |                                                          |                                                           |                | Superior Bungal       | 1 Mar                                                                 | k booking as no-show                                                                                           |
| Guest Residency:       |                                                          |                                                           |                | Breakfast             |                                                                       |                                                                                                    |
| Last Updated Date      |                                                          |                                                           |                | 41.18 Pricing details | Cancellation Policy                                                   |                                                                                                    |
| Special Request:       | Are you sure you want to m                               | ark this booking as a No Show?                            |                | Private Sale          | Any cancellation received within<br>charge. Failure to arrive at your | 21 days prior to arrival date will incur the first night<br>hotel or property will be treated as a No-Show and |
|                        | 2 Yes, confirm                                           | n as a no show Cano                                       | cel            |                       | no refund will be given (Propert)                                     | policy).                                                                                                    |

#### **3 things to note while reporting No-Show**

#### 1

This button will be made visible 72 hours from the customer's check-in date

#### 2

If the customer doesn't show up by midnight on the check-in date, you must log-in to YCS to report No-Show

## 3

If you fail to report a No-show, the function will be greyed out and you have to contact Agoda's Customer Service to report it via <u>biz@agoda.com</u>

## Chapter 5 Cancellation Process

For all Agoda bookings, customers are required to input credit card details during the booking process to make sure Agoda can charge the cancellation fee in case the booking is reported as a No-Show or cancelled.

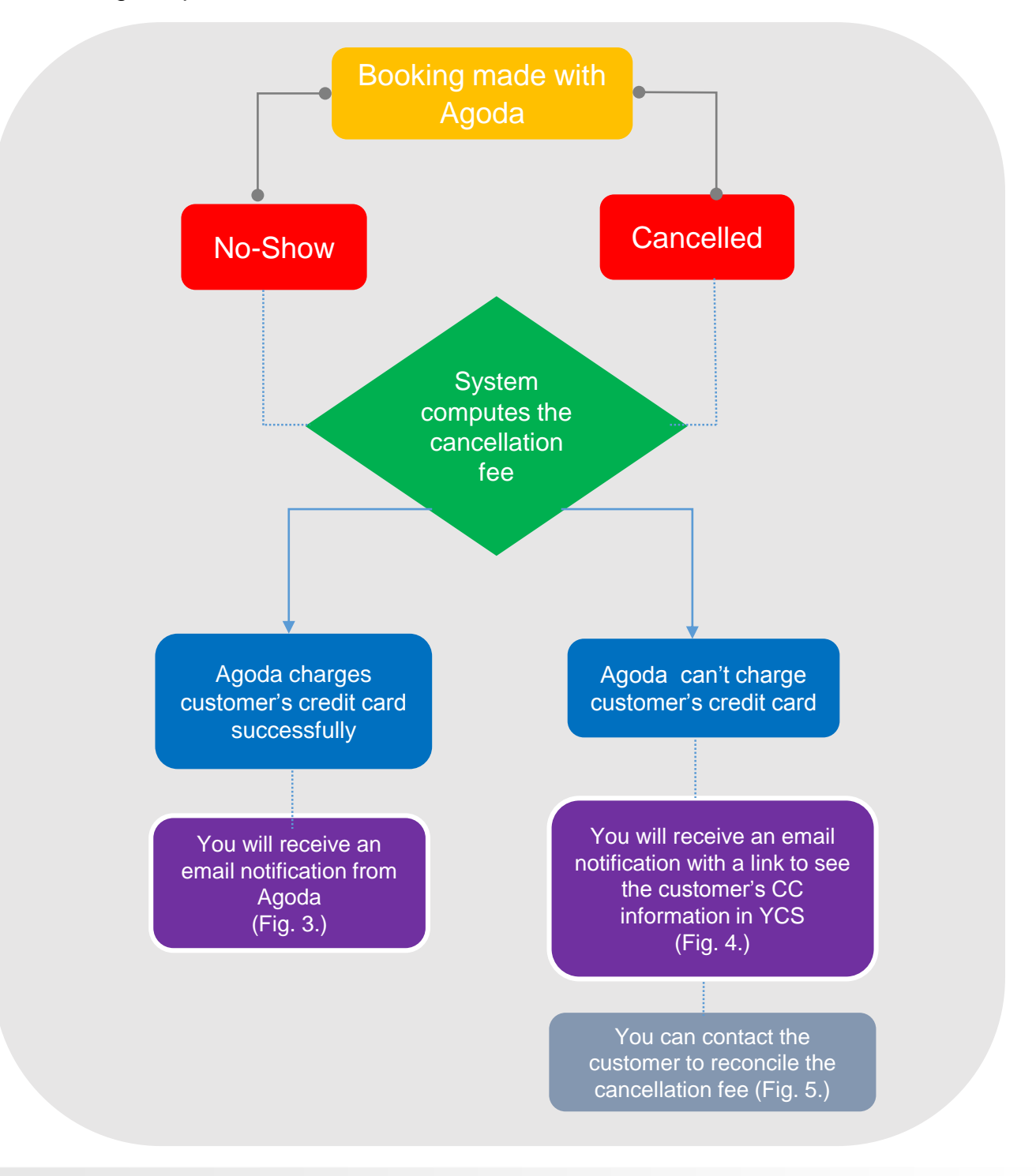

#### Agoda's email to you when we charge the cancellation fee

|                     | ect :<br>When :<br>ent :                                                                                        | Agoda B<br>21-Mar-                                        | ion@bestcomfortbangkok.com<br>ooking ID 200295255 - CANC<br>2017 12:47:08 | CELLED (Best Comfort Ban                                                                   | gkok Hotel Hote                   | el Country:                   | Thailand) / Langua           |
|---------------------|----------------------------------------------------------------------------------------------------|-----------------------------------------------------------|---------------------------------------------------------------------------|--------------------------------------------------------------------------------------------|-----------------------------------|-------------------------------|------------------------------|
|                     | Dear Reservations                                                                                               | 5,                                                        |                                                                           |                                                                                            |                                   |                               |                              |
|                     | CLICK TO ACK                                                                                                    | NOWLEDGE                                                  | CANCELLATION REQUEST                                                      |                                                                                            |                                   |                               |                              |
|                     | http://hq.agoda                                                                                                 | a.com/confirm                                             | nation/email-acknowledge.asp                                              | x?MTI5NTq0fDIwMDI5NTI1                                                                     | NXwxMDAwMDY                       | 50DcequAL-                    | rmKhXUrgGiYequAL             |
|                     | Cancellation Char<br>Cancellation and C                                                                         | ge: THB 1,8<br>Change Polic                               | 346.58<br>y:                                                              |                                                                                            |                                   |                               |                              |
|                     | Any cancellation<br>treated as a No                                                                             | received wi<br>-Show and v                                | thin 3 days prior to arrival dat<br>vill incur the first night charge     | e will incur the first night ch<br>(Hotel policy).                                         | harge. Failure to                 | arrive at yo                  | ur hotel will be             |
|                     | Agoda has succes<br>the booking. You o                                                                          | sfully charge<br>can view and                             | d the customer for the cancell<br>collect the cancellation amou           | ation fee for this booking, i<br>nt via ePass. It will be inclu                            | n accordance w<br>ded in your Age | ith the terms<br>ida YCS acco | s and conditions of<br>ount. |
|                     | Details of Booking<br>Booking ID : 2002                                                                         | <b>g</b><br>95255                                         |                                                                           |                                                                                            |                                   |                               |                              |
|                     | Customer First Na                                                                                               | me : Hanaa<br>me : Babaae                                 | Idin                                                                      |                                                                                            |                                   |                               |                              |
|                     | Promotion : Limite<br>Notes :<br>Agoda Customer S<br>Go Smarter, Go Ag<br>Agoda Company P<br>Agoda Hotel Hotlin | d Time Offer<br>Support<br>goda<br>te Ltd<br>ne: +66 2 62 | . Rate includes 18% discount!                                             |                                                                                            |                                   |                               |                              |
|                     |                                                                                                    |                                                           | Figu                                                                      | re 3                                                                                       |                                   |                               |                              |
| _                   |                                                                                                    |                                                           | Figu                                                                      | re 3                                                                                       |                                   |                               | _                            |
| urren               | ncy Booking '                                                                                                   | Value                                                     | Figu<br>Collection Amount                                                 | re 3<br>Booking Status                                                                     | Approve                           | Dispute                       | Details                      |
| urren<br>USD        | ncy Booking \                                                                                                   | <b>Value</b><br>100.00                                    | Figure Collection Amount 100.00                                           | re 3 Booking Status Pending Departure                                                      | Approve                           | Dispute                       | Details                      |
| urren<br>USD<br>USD | ncy Booking (                                                                                                   | Value<br>100.00<br>120.00                                 | Figure<br>Collection Amount<br>100.00<br>-30.22                           | re 3 Booking Status Pending Departure Pending Departure                                    | Approve                           | Dispute                       | Details                      |
| urren<br>USD<br>USD | ncy Booking                                                                                                    | Value<br>100.00<br>120.00<br>0                            | Figu<br>Collection Amount<br>100.00<br>-30.22<br>0                        | re 3 Booking Status Pending Departure Pending Departure Cancelled                          | Approve                           | Dispute                       | Details                      |
| USD<br>USD<br>USD   | ncy Booking (                                                                                                   | Value<br>100.00<br>120.00<br>0<br>60.00                   | Figu<br>Collection Amount<br>100.00<br>-30.22<br>0<br>50.00               | re 3<br>Booking Status<br>Pending Departure<br>Pending Departure<br>Cancelled<br>Cancelled | Approve                           | Dispute                       | Details                      |

#### Agoda's email to you when we can't charge the cancellation fee

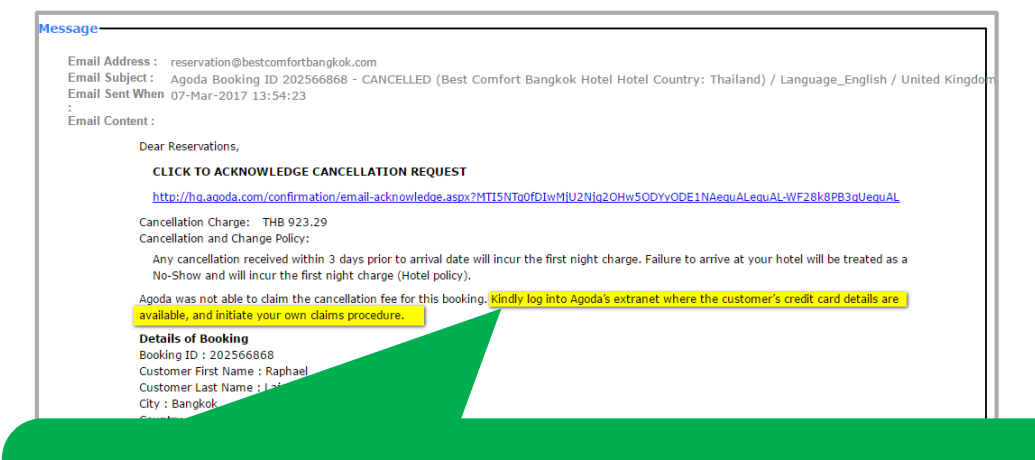

Agoda was unable to claim the cancellation fee for this booking. You may log into Agoda's extranet to access the customer's credit card details if necessary to initiate your own claim procedure.

|                        | 1056                               |                     |             |  |
|------------------------|------------------------------------|---------------------|-------------|--|
|                        | Figure                             | e 4                 |             |  |
| Booking Details        |                                    | •                   |             |  |
| Booking ID:            | 2004847628                         | Total Rate:         | 15,987 BHT  |  |
| Customer Name:         | John                               |                     |             |  |
| Customer Surname:      | Doe                                | Credit Card Details |             |  |
| Customer Email:        | john.doe@gmail.com                 |                     |             |  |
| Customer Phone Number: | +66.625253652                      |                     | VISA        |  |
| Hotel:                 | Majapahit Grand                    | 5948 378            | 7 4765 2764 |  |
| Chark In               | 7/1/2017                           |                     |             |  |
| Check III:             | 7/4/2017                           | John Doe            | 05/20 456   |  |
| Room Type:             | Presidential Suite                 |                     |             |  |
| # of Rooms:            | 1                                  |                     |             |  |
| # of Adults:           | 2                                  |                     |             |  |
| # of Children          | 0                                  |                     |             |  |
| Rate Plan:             | Plan Name                          |                     |             |  |
| Benefits:              | Benefit Description                |                     |             |  |
| Channel:               | Channel Name                       |                     |             |  |
| Cancellation Policy:   | Cancellation Policy Description    |                     |             |  |
| You have viewed credit | card details: 1 of 3 maximum times |                     |             |  |
|                        |                                    |                     |             |  |
|                        |                                    |                     |             |  |
|                        |                                    |                     |             |  |
|                        | Figure                             | e 5                 |             |  |

agoda.com • • •

# Agoda's two-factor authentication to view customer's information

You are allowed to view the customer's information only when Agoda fails to charge the cancellation fee. However, we deploy a high level of security to protect our customers' credentials. Please find below the steps that outline this process.

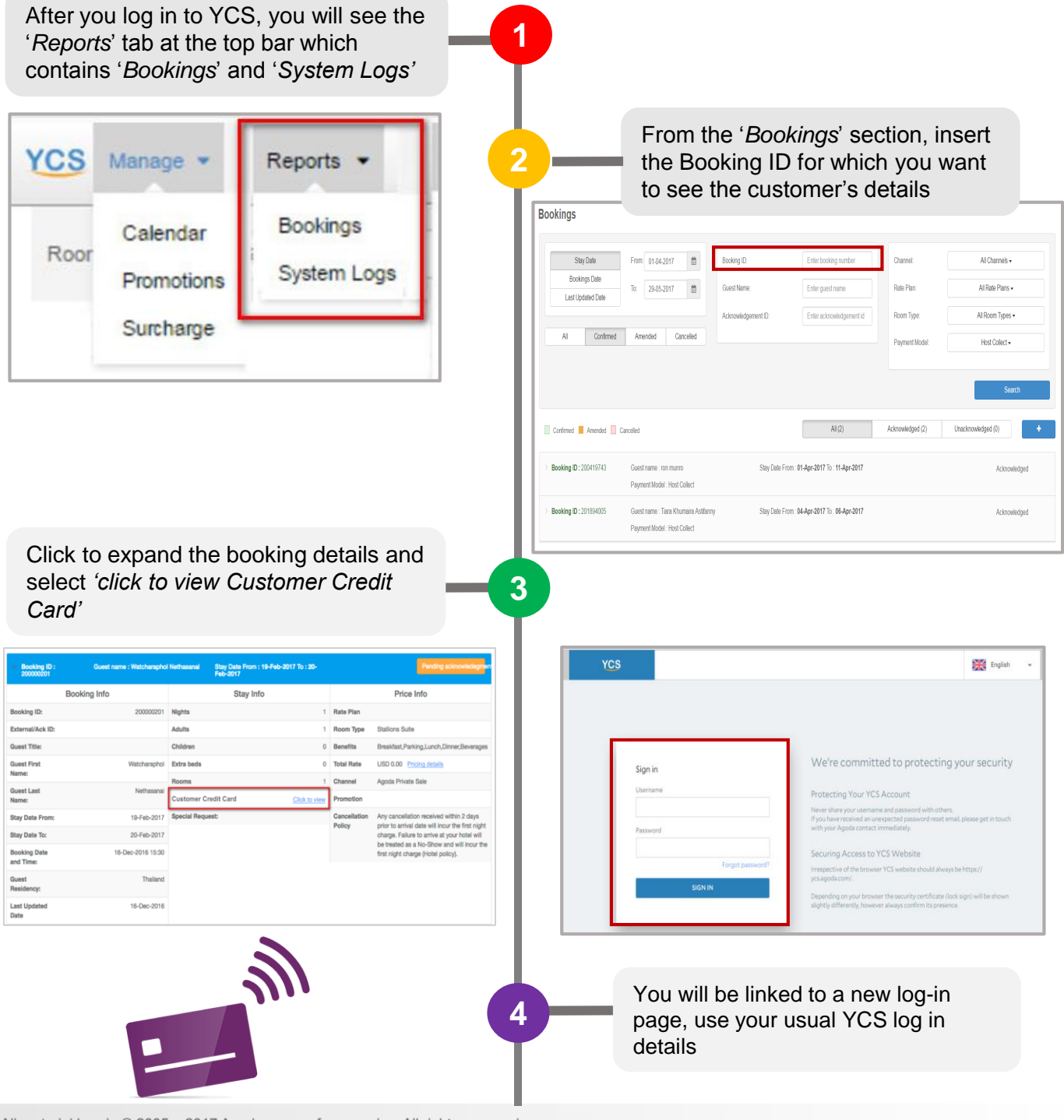

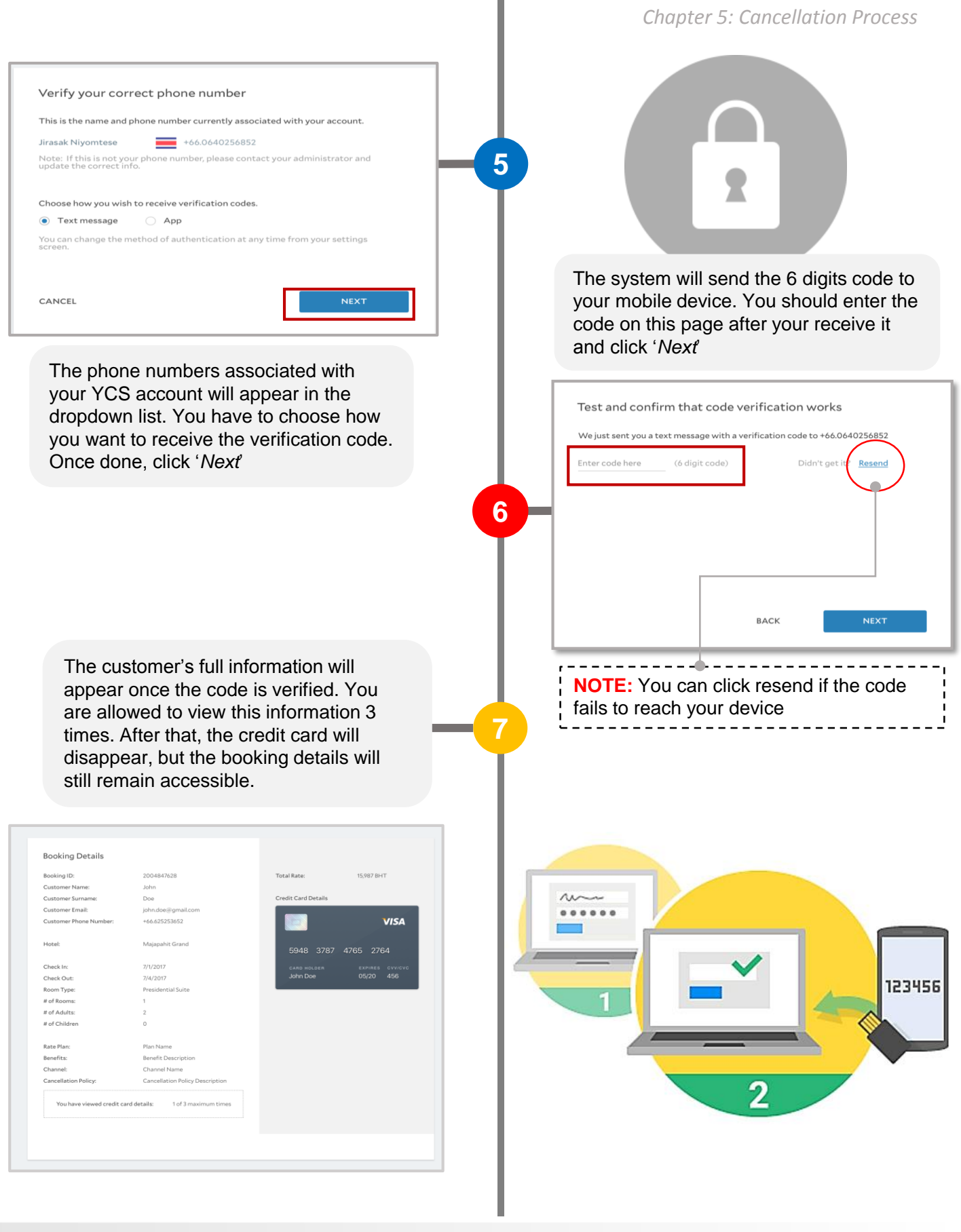

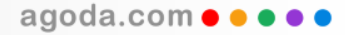

# FAQ

#### Q: What is the difference between other OTA's pay at the hotel and Agoda's?

A: Agoda will not issue an invoice to collect the booking commission separately. What we do is offset the commission amount from your prepaid booking value.

Q: Is there a change in terms of commission level for '*Pay at the hotel*' bookings? A: Currently there is no change for commission level.

Q: Are there any changes on how the room is displayed on the website?

A: The customers will be able to see a 'Pay at the hotel' logo on the property page.

#### Q: What if the hotel fails to click report 'No-show' in YCS, what will happen next?

A: The No-show button will be greyed out if no action is taken from you within 24 hours from the check-in date(midnight). You are then required to contact Agoda's customer service to manually adjust the booking status.

#### Q: Is the No-show function available to all types of bookings?

A: Yes

#### Q: How does the hotel get the cancellation fee, if any?

A: Agoda will always try to charge the customers' credit card for the cancellation fee and you will be able to see this in ePass. Should we fail to charge the credit card, the customers' credit card details will be made visible in YCS and to be charged by the hotel.

#### Q: Who should I contact for help?

A: For general enquiries about Property Collect issues, please contact your market manager.